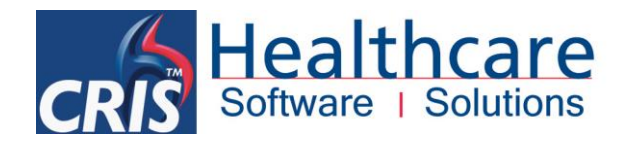

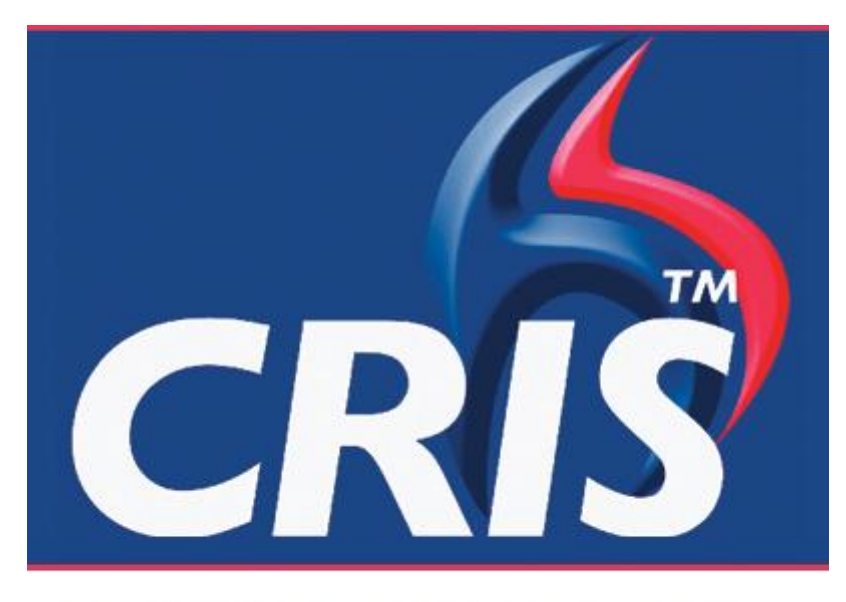

# The Radiology Information Solution

# **Obstetric Ultrasound Module**

**Standard Forms** 

For more details please contact: e: sales@hssnet.com t: 01623 489825 HSS, 3rd Floor, i2 Mansfield, Hamilton Court Oakham Business Park, Mansfield, NG18 5FB HSS is part of the Wellbeing Software Group

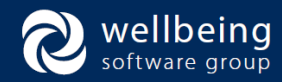

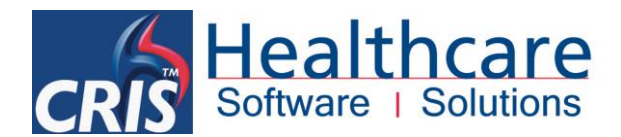

## Copyright

© Healthcare Software Solutions 2014 Registered Office: 3rd Floor i2 Mansfield, Hamilton Court, Oakham Business Park, Mansfield, NG18 5FB

These materials are or comprise restricted and proprietary confidential information of Healthcare Software Solutions. Disclosure to or use by the recipient shall not convey any intellectual property rights in these materials. The right to use these materials by the recipient is subject to restrictions and limitations contained in the Provision of Integrated Care Record System and Associated Services Agreement and related agreements.

## Confidentiality

All information in this document is provided in confidence for the sole purpose of adjudication of the document and shall not be used for any other purpose and shall not be published or disclosed wholly or in part to any other party without HSS prior permission in writing and shall be held in safe custody. These obligations shall not apply to information which is published or becomes known legitimately from some source other than HSS. Many of the product, service and company names referred to in this document are trademarks or registered trademarks. They are all hereby acknowledged.

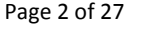

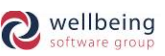

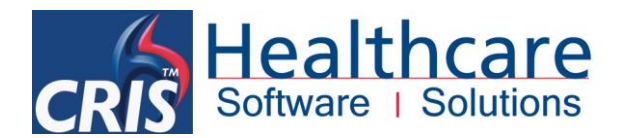

# **Table of Contents**

| Introduction                                         | 4  |
|------------------------------------------------------|----|
| Purpose                                              | 4  |
| Audience                                             | 4  |
| Obstetric Reporting Scan Forms                       | 5  |
| Early Pregnancy Scan (NW)                            | 5  |
| Dating Scan (NW)                                     | 8  |
| Anatomy Scan (NW)                                    | 11 |
| Detailed Scan (NW)                                   | 13 |
| Growth Scan (NW)                                     | 16 |
| How to Add or Remove a Foetus                        | 19 |
| WHEN TO USE 'ADD FOETUS'                             | 19 |
| WHEN TO USE 'REMOVE FOETUS'                          | 20 |
| Selecting an Alternative Scan Form                   | 21 |
| Episodes Screen                                      | 21 |
| How to Close a Pregnancy or Identify a New Pregnancy | 22 |
| CLOSE PREGNANCY                                      | 22 |
| NEW PREGNANCY                                        | 22 |
| Activating the Obstetric Ultrasound Module           | 23 |
| Obstetric Scan Forms                                 | 23 |
| Appointment > Exams Per Hospital                     | 24 |
| General > Examination Codes                          | 24 |
| Obstetric Ultrasound XR Configuration Settings       | 23 |
| Correcting a Pregnancy Record                        | 24 |
| CORRECTING OTHER AFFECTED SCANS/ EVENTS              | 25 |

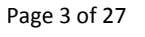

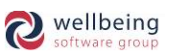

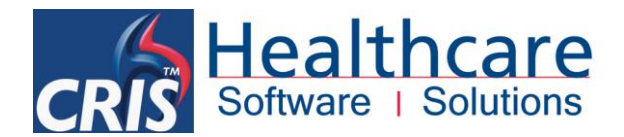

# Introduction

## Purpose

This CRIB sheet has been written using the default Obstetric Ultrasound Package for the CRIS System specified by the North West Obstetric Clinical Reference Group (CRG).

## Audience

This CRIB sheet is aimed at Obstetricians and Sonographers using the CRIS Obstetric Ultrasound Module, and RIS / PACS System Managers responsible for supporting, configuring and troubleshooting this module.

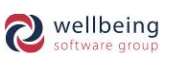

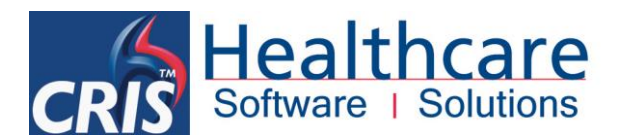

# **Obstetric Reporting Scan Forms**

REPORTING AND SONOGRAPHER MODE is recommended for users who are responsible for typing and printing Obstetric reports. CRIS will automatically display / highlight the most appropriate screens and buttons.

When entering details via Obstetric Ultrasound Reports, values can be left blank and the field title will not be printed.

## Early Pregnancy Scan (NW)

To select from the options in each drop down list use [F4] or double click. Select the value you want and [Enter] or double click.

| Patient consented to scan |          |                       |        |                 |   |
|---------------------------|----------|-----------------------|--------|-----------------|---|
| Scan Reason               | -        | Method                | •      | Uterus          | • |
| Endometrium               | -        | Endometrial thickness | 0.0 mm |                 |   |
| Sac diameter 0.0 0.       | 0 0.0 mm |                       |        |                 |   |
| Gestation Sac             | -        | Sac Site              | •      | Shape           | • |
| Yolk Sac                  | -        | Fetal Pole            | •      | Fetal Heartbeat | • |
| Adnexa                    | -        | Free Fluid            | -      |                 |   |

| EARLY PREGNANCY FIELDS (NW)     |                                                                                                  |
|---------------------------------|--------------------------------------------------------------------------------------------------|
| Patient Consented To Scan - New | A Tick box which allows users to record if the patient has consented to the scan being performed |
|                                 | Amniocentesis                                                                                    |
|                                 | New Anomaly                                                                                      |
|                                 | Booking                                                                                          |
|                                 | Bleeding                                                                                         |
|                                 | See Comments                                                                                     |
|                                 | CVS                                                                                              |
|                                 | Diabetic                                                                                         |
|                                 | Dating & NT - New                                                                                |
| Scan Reason                     | Dating                                                                                           |
|                                 | Fetal Study                                                                                      |
|                                 | Growth                                                                                           |
|                                 | Medical Disorder                                                                                 |
|                                 | NT - New                                                                                         |
|                                 | Prev Fetal Abnorm                                                                                |
|                                 | Poor Obs History                                                                                 |
|                                 | Pain                                                                                             |
|                                 | Prev Obs History                                                                                 |
|                                 | Reassurance                                                                                      |

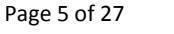

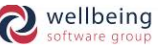

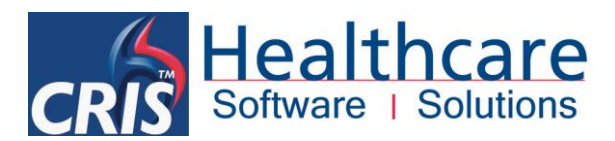

|                             | Rescan Anomaly                           |  |  |  |  |
|-----------------------------|------------------------------------------|--|--|--|--|
|                             | Transfer Booker                          |  |  |  |  |
|                             | Twins                                    |  |  |  |  |
|                             | Viability                                |  |  |  |  |
|                             | TA + TV                                  |  |  |  |  |
| Method                      | Trans Abdominal                          |  |  |  |  |
|                             | Trans Vaginal                            |  |  |  |  |
| Uterus                      | Bulky                                    |  |  |  |  |
|                             | Normal                                   |  |  |  |  |
|                             | Abnormal                                 |  |  |  |  |
| Endomotrium                 | Normal                                   |  |  |  |  |
| endometrum                  | Thickened                                |  |  |  |  |
|                             | Thin                                     |  |  |  |  |
| Endometrial thickness (mm)  | Enter in mm.                             |  |  |  |  |
| Sac diameter 0.0 0.0 0.0 mm | Enter measurements in mm. in all fields. |  |  |  |  |
|                             | More Than One                            |  |  |  |  |
| Gestation Sac               | Not Present                              |  |  |  |  |
|                             | Present                                  |  |  |  |  |
|                             | Abnormal                                 |  |  |  |  |
|                             | Cervical                                 |  |  |  |  |
| Sac Site                    | Cornual                                  |  |  |  |  |
|                             | Ectopic                                  |  |  |  |  |
|                             | Normal                                   |  |  |  |  |
| Shano                       | Irregular                                |  |  |  |  |
|                             | Regular                                  |  |  |  |  |
| Yolk Sac                    |                                          |  |  |  |  |
| Fetal Pole                  | See Comments / Seen / Not Seen           |  |  |  |  |
|                             | More Than One                            |  |  |  |  |
| Fetal Heartbeat             | Not Present                              |  |  |  |  |
|                             | Present                                  |  |  |  |  |
| Adnexa                      | See Comments / Seen / Not Seen           |  |  |  |  |
| Free Fluid                  |                                          |  |  |  |  |

# EARLY PREGNANCY MEASUREMENTS CRL 0.0 mm Wks Days Gestational Age By Scan 0 Wks 0 Days

All Rights Reserved

**Commercial In Confidence** 

Page 6 of 27

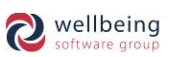

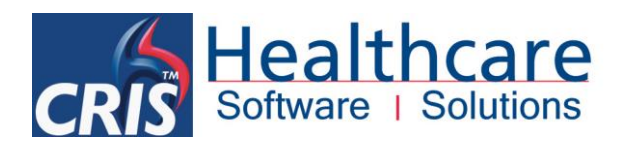

## EARLY PREGNANCY MEASUREMENTS WITH LMP (IF ENABLED)

|                                                                                                    |                                                                                                    |         |                     |               |          |      |           |          | _                                       |
|----------------------------------------------------------------------------------------------------|----------------------------------------------------------------------------------------------------|---------|---------------------|---------------|----------|------|-----------|----------|-----------------------------------------|
| CRL                                                                                                    | 9.5                                                                                                    | mm      | 7 Wks               | 0 D:          | ays      |      | *         |          |                                         |
| LMP                                                                                                    | 25/12/2012                                                                                                    | ]       | 7 Wks               | 0 D:          | ays El   | DD   | 01/10/201 | 3        |                                         |
| Gesta                                                                                                    | ational Age By                                                                                                    | CRL     | 7 Wks               | 0 D:          | ays El   | DD [ | 01/10/201 | 3        |                                         |
| Enter CRL (mm) and press [Enter] to automatically calculate the Gestational Age by CRL (Crown Rump Length) and EDD (Estimated Date of Delivery). These calculations are based on Robinson key equations and calculations.                                                                                                    |                                                                                                    |         |                     |               |          |      |           |          |                                         |
| The Ges                                                                                                    | stational Age b                                                                                                    | oy Scan | ,or EDD can be      | manually ov   | verridd  | en b | y the Use | r but tl | his will be displayed as follows:       |
| Gestational Age By USER 6 Wks 5 Days EDD 03/10/2013                                                                                                    |                                                                                                    |         |                     |               |          |      |           |          |                                         |
| <u>Please note:</u> If the EDD date is removed at this point the EDD on future scan forms will have to be manually entered. Similarly if the EDD is manually amended at this point the EDD, future scans will also display this amended date as it is assumed that the 'User' has chosen to override the automatic calculation. The only exception to these rules is if the Trust has enabled the EDDCutOffDays XR Setting which defines the no.days before an EDD is considered accurate (i.e. 56 Days – 8 weeks). |                                                                                                    |         |                     |               |          |      |           |          |                                         |
| Screeni                                                                                                    | ing Incomplete                                                                                                    | 9? 🗌    | New - Incor<br>box. | nplete screer | nings ca | an b | e recorde | d by cl  | icking the 'Screening Incomplete?' tick |
| Comme                                                                                                    | The comments section should be used to enter additional information / details regarding the scan. To type additional comments left click beneath Comments: and begin typing. |         |                     |               |          |      |           |          |                                         |

<u>Please note:</u> Obstetric forms can also be configured not to display LMP, print EDD or suggested rescan date.

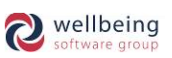

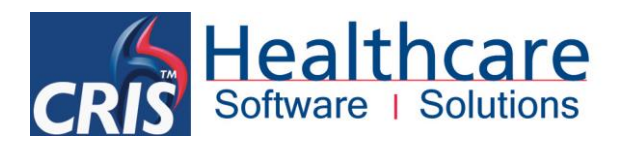

# Dating Scan (NW)

| Patient consented to scan |        |              |     |                 |          |
|---------------------------|--------|--------------|-----|-----------------|----------|
| Scan Reason               | -      | Scan Method  | -   | Fetal Heartbeat | -        |
| Adnexa                    |        | Placenta     | -   | Chorionicity    | <b>~</b> |
| NT                        | 0.0 mm | Sac Diameter | 0.0 |                 |          |

| DATING SCAN (NW)          |                                                                              |
|---------------------------|------------------------------------------------------------------------------|
| Patient Consented to Scan | Tick box to record if the patient has consented to the scan being performed. |
|                           | Amniocentesis                                                                |
|                           | New Anomaly                                                                  |
|                           | Booking                                                                      |
|                           | Bleeding                                                                     |
|                           | See Comments                                                                 |
|                           | CVS                                                                          |
|                           | Diabetic                                                                     |
|                           | Dating & NT - New                                                            |
|                           | Dating                                                                       |
| Scan Reason               | Fetal Study                                                                  |
|                           | Growth                                                                       |
|                           | Medical Disorder                                                             |
|                           | NT - New                                                                     |
|                           | Prev Fetal Abnorm                                                            |
|                           | Poor Obs History                                                             |
|                           | Pain                                                                         |
|                           | Prev Obs History                                                             |
|                           | Reassurance                                                                  |
|                           | Rescan Anomaly                                                               |
|                           | Transfer Booker                                                              |
|                           | TA + TV                                                                      |
| Scan Method               | Trans Abdominal                                                              |
|                           | Trans Vaginal                                                                |
|                           | More Than One                                                                |
| Fetal Heartbeat           | Not Present                                                                  |
|                           | Present                                                                      |
| Adnexa                    | See Comments/ Seen/ Not Seen                                                 |
|                           | Anterior                                                                     |
|                           | Fundal                                                                       |
| Placenta                  | Left Lateral                                                                 |
|                           | Posterior                                                                    |
|                           | Right Lateral                                                                |

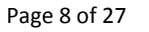

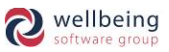

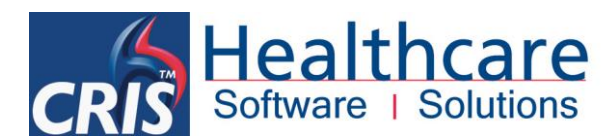

|                   | MA / DC                           |
|-------------------|-----------------------------------|
| Characterist      | DA / DC                           |
| Chronicity        | Monoamniotic / Dichorionic – New  |
|                   | MA / MC                           |
| NT (mm)           | Nuchal Translucency entered in mm |
| Sac Diameter (mm) | Enter in mm.                      |

| CRL 0.0 mm Wks Days Image: State of the state of the state of the |                         |                    |        |                 |
|----------------------------------------------------------------------------------------------------|-------------------------|--------------------|--------|-----------------|
| CRL0.0mmWksDaysImage: Second second sec     | DATING MEASUREMENTS     |                    |        |                 |
| HC0.0mmWksDaysImage: Second second sec      | CRL 0.0 mm              | Wks                | Days   |                 |
| FL0.0mmWksDaysMassGestational Age By Scan0Wks0DaysEDDAnatomy20Wks0DaysDate03/08/2013Suggested Rescan Date34Wks0DaysDate09/11/2013                                                                                                    | HC 0.0 mm               | Wks                | Days   |                 |
| Gestational Age By Scan0Wks0DaysEDDAnatomy20Wks0DaysDate03/08/2013Suggested Rescan Date34Wks0DaysDate09/11/2013                                                                                                    | FL 0.0 mm               | Wks                | Days   |                 |
| Anatomy20Wks0DaysDate03/08/2013Suggested Rescan Date34Wks0DaysDate09/11/2013                                                                                                    | Gestational Age By Scan | 0 Wks              | 0 Days | EDD             |
| Suggested Rescan Date         34         Wks         0         Days         Date         09/11/2013                                                                                                    | Anatomy                 | 20 Wks             | 0 Days | Date 03/08/2013 |
|                                                                                                    | Suggested Rescan Date   | 34 Wks             | 0 Days | Date 09/11/2013 |
| DATING MEASUREMENTS WITH I MP (IE ENARIED)                                                                                                    |                         | /ITH I MD (IE ENIA |        |                 |
|                                                                                                    | DATING MEASOREMENTS W   |                    |        |                 |
|                                                                                                    |                         |                    |        |                 |

| CRL    | 56.0          | mm   | 12 | Wks | 1 | Days |      |            |
|--------|---------------|------|----|-----|---|------|------|------------|
| HC     | 0.0           | mm   |    | Wks |   | Days |      |            |
| FL     | 0.0           | mm   |    | Wks |   | Days |      |            |
| LMP    | 25/12/2012    | ]    | 11 | Wks | 4 | Days | EDD  | 01/10/2013 |
| Gestat | tional Age By | CRL  | 11 | Wks | 4 | Days | EDD  | 01/10/2013 |
|        | Ana           | tomy | 20 | Wks | 0 | Days | Date | 14/05/2013 |
| Sugge  | ested Rescan  | Date | 34 | Wks | 0 | Days | Date | 20/08/2013 |

Enter CRL, HC and FL as applicable and press [Enter] to automatically calculate the Gestational Age by CRL (Crown Rump Length), or HC if this is not entered or FL if CRL and HC have not been entered.

For the Dating Scan the EDD is carried from the previous scan as applicable, if this is not present then EDD calculated on CRL, if this is not present then EDD is calculated on HC based on Robinson and Chitty key equations / calculations respectively.

The Gestational Age by Scan ,or EDD can be manually overridden by the User but this will be displayed as follows:

| Gestational Age By USER | 6 | Wks | 5 | Days | EDD | 03/10/2013 |
|-------------------------|---|-----|---|------|-----|------------|
|-------------------------|---|-----|---|------|-----|------------|

The Gestational Age by Scan can also be overidden to reflect a particular measurement – i.e HC or CRL by matching the Gestational Age by scan Wks and Days to the appropriate measurement.

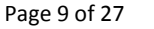

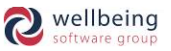

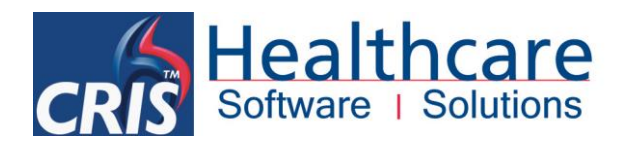

٦

| Gestational Age By HC 12                                                                                                    | Wks 2 Days EDD 26/09/2013                                                                                                    |  |  |  |  |
|----------------------------------------------------------------------------------------------------|----------------------------------------------------------------------------------------------------|--|--|--|--|
| <u>Please note:</u> If the EDD date is removed at this point the EDD on future scan forms will have to be manually entered. Similarly if the EDD is manually amended at this point the EDD, future scans will also display this amended date as it is assumed that the 'User' has chosen to override the automatic calculation. |                                                                                                    |  |  |  |  |
| Screening Incomplete?                                                                                                    | <b>New</b> - Incomplete screenings can be recorded by clicking the 'Screening Incomplete?' tick box.                                                                         |  |  |  |  |
| Comments:                                                                                                    | The comments section should be used to enter additional information / details regarding the scan. To type additional comments left click beneath Comments: and begin typing. |  |  |  |  |

<u>Please note:</u> The Anatomy date field is only designed as a guide to assist in planning future appointments. This defaults to 20 weeks but can be changed to allow you to calculate any date. It is not stored on the report and is only accurate once the EDD has been entered. Forms can also be configured not to display LMP, print EDD or suggested rescan date.

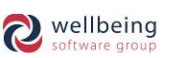

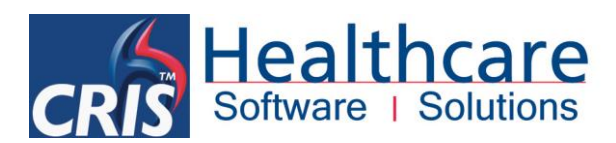

# Anatomy Scan (NW)

| Patient consented to scan |   | Scan Reason | • |               |   |
|---------------------------|---|-------------|---|---------------|---|
| Fetal Heartbeat           | • | 4C Heart    | - | Outflow       | - |
| Cranial Structures        | • | Cerebellum  | - | Face          | - |
| Stomach/Diaphragm         | • | Kidneys     | - | Bladder       | - |
| Abdo Wall                 | • | Spine       | - |               |   |
| Upper Limbs               | • | Lower Limbs | - |               |   |
| Placenta                  | • | Site        | • | Liquor Volume | • |

| ANATOMY SCAN              |                                                                              |  |  |  |  |
|---------------------------|------------------------------------------------------------------------------|--|--|--|--|
| Patient Consented to scan | Tick box to record if the patient has consented to the scan being performed. |  |  |  |  |
|                           | More Than One                                                                |  |  |  |  |
| Fetal Heartbeat           | Not Present                                                                  |  |  |  |  |
|                           | Present                                                                      |  |  |  |  |
| 4C Heart                  |                                                                              |  |  |  |  |
| Cranial Structures        |                                                                              |  |  |  |  |
| Cerebellum                |                                                                              |  |  |  |  |
| Face                      |                                                                              |  |  |  |  |
| Stomach/ Diaphragm        |                                                                              |  |  |  |  |
| Kidneys                   | See Comments/ Seen/ Not Seen                                                 |  |  |  |  |
| Bladder                   |                                                                              |  |  |  |  |
| Abdo Walls                |                                                                              |  |  |  |  |
| Spine                     |                                                                              |  |  |  |  |
| Upper Limbs               |                                                                              |  |  |  |  |
| Lower Limbs               |                                                                              |  |  |  |  |
|                           | Anterior                                                                     |  |  |  |  |
| Placonta                  | Fundal                                                                       |  |  |  |  |
| Fidcenta                  | Left Lateral                                                                 |  |  |  |  |
|                           | Posterior                                                                    |  |  |  |  |
|                           | Abutting OS                                                                  |  |  |  |  |
|                           | Clear of OS                                                                  |  |  |  |  |
|                           | Covering OS                                                                  |  |  |  |  |
| Sito                      | Low, clear of OS                                                             |  |  |  |  |
| JIC                       | Low Lying                                                                    |  |  |  |  |
|                           | Overlying OS                                                                 |  |  |  |  |
|                           | See Comments                                                                 |  |  |  |  |
|                           | Touching OS                                                                  |  |  |  |  |

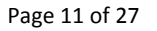

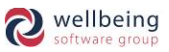

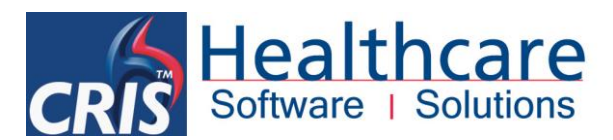

|                    | Low – Additional fields will appear to complete AFI values.AFI $0.0$ + $0.0$ + $0.0$ = $0.0$ |  |  |  |  |
|--------------------|----------------------------------------------------------------------------------------------|--|--|--|--|
| Liquor Volume (cm) | Normal                                                                                       |  |  |  |  |
|                    | Oligohydramnios – Additional fields will appear to complete AFI values.                      |  |  |  |  |
|                    | Polyhydramnios – Additional fields will appear to complete AFI values.                       |  |  |  |  |
|                    | Raised- complete – Additional fields will appear to complete AFI values.                     |  |  |  |  |
|                    |                                                                                              |  |  |  |  |

#### ANATOMY MEASUREMENTS

| нс       | 0.0 mm          | Wks   | Days   |     |
|----------|-----------------|-------|--------|-----|
| AC       | 0.0 mm          | Wks   | Days   |     |
| FL       | 0.0 mm          | Wks   | Days   |     |
| Gestatio | nal Age By Scan | 0 Wks | 0 Days | EDD |

#### ANATOMY MEASUREMENTS WITH LMP (IF ENABLED)

| НС    | 0.0 mm             |    | Wks |   | Days |                |
|-------|--------------------|----|-----|---|------|----------------|
| AC    | 0.0 mm             |    | Wks |   | Days |                |
| FL    | 0.0 mm             |    | Wks |   | Days |                |
| LMP [ | 25/12/2012         | 19 | Wks | 4 | Days | EDD 01/10/2013 |
| Gesta | tional Age By Scan | 0  | Wks | 0 | Days | EDD            |

Enter HC, AC, and FL as applicable and press [Enter] to automatically calculate the Gestational Age by HC (Head Circumference) or FL if this is not entered.

For the Anatomy Scan the EDD is carried from the previous scan, if this is not present then EDD calculated on HC, if this is not present then EDD calculated on FL. These are based on Chitty key equations / calculations respectively.

The Gestational Age by Scan , or EDD can be manually overridden by the User but this will be displayed as follows:

| Gestational Age By USER | 19 | Wks | 1 | Days | EDD | 04/10/2013 |
|-------------------------|----|-----|---|------|-----|------------|
|-------------------------|----|-----|---|------|-----|------------|

Wks 5

The Gestational Age by Scan can also be overidden to reflect a particular measurement – i.e HC or FL by matching the Gestational Age by scan Wks and Days to the appropriate measurement.

Days EDD 30/09/2013

Gestational Age By HC

override the automatic calculation.

| <u>Please note:</u> If the EDD date is re | moved at this point | the EDD on future sc     | an forms will ha | ave to be manually   | entered. Simila | rly if the EDD | is |
|-------------------------------------------|---------------------|--------------------------|------------------|----------------------|-----------------|----------------|----|
| manually amended at this point            | the EDD, future sca | ans will also display th | his amended da   | ate as it is assumed | that the 'User' | ' has chosen   | to |

| Screening Incomplete? | <b>New</b> - Incomplete screenings can be recorded by clicking the 'Screening Incomplete?' tick box. |
|-----------------------|----------------------------------------------------------------------------------------------------|
| Comments:             | The comments section should be used to enter additional information / details                        |

19

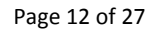

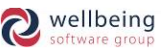

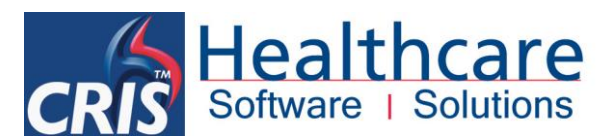

| regarding the scan. To type additional comments left click beneath Comments: and |
|----------------------------------------------------------------------------------|
| begin typing.                                                                    |

## Detailed Scan (NW)

| Patient consented to scan |   | Scan Reason |            |               |     |  |
|---------------------------|---|-------------|------------|---------------|-----|--|
| Fetal Heartbeat           | • | 4C Heart    | <b>•</b>   | Outflow       |     |  |
| Ventricles                | • | CSP         |            | Cerebellum    | •   |  |
| Face                      | • | Lips        | <b>•</b>   | Profile       | -   |  |
| Stomach/Diaphragm         | • | Kidneys     |            | Bladder       | •   |  |
| Spine Sagittal            | • | Coronal     |            | Transverse    |     |  |
| Upper Limbs               | • | Hands       |            | Abdo Wali     |     |  |
| Lower Limbs               | • | Feet        |            | Cord          | •   |  |
| Placenta                  | • | Site        |            | Liquor Volume | •   |  |
| Fetal Movement            | • |             |            |               |     |  |
| EDF                       | - | PI          | 0.0 RI 0.0 | S/D           | 0.0 |  |

| DETAILED SCAN (NW)               |                                                                          |  |
|----------------------------------|--------------------------------------------------------------------------|--|
| Patient Consented to scan        | Tick box to record if the patient consented to the scan being performed. |  |
|                                  | More Than One                                                            |  |
| Fetal Heartbeat                  | Not Present                                                              |  |
|                                  | Present                                                                  |  |
| 4C Heart                         |                                                                          |  |
| Outflow                          |                                                                          |  |
| Ventricles                       |                                                                          |  |
| CSP (Cavum Septum<br>Pellucidum) |                                                                          |  |
| Cerebellum                       |                                                                          |  |
| Face                             |                                                                          |  |
| Lips                             |                                                                          |  |
| Profile                          |                                                                          |  |
| Stomach/ Diaphragm               | – See Comments / Seen / Not Seen                                         |  |
| Kidneys                          |                                                                          |  |
| Bladder                          |                                                                          |  |
| Spine Sagittal                   |                                                                          |  |
| Coronal                          |                                                                          |  |
| Transverse                       |                                                                          |  |
| Upper Limbs                      |                                                                          |  |
| Hands                            |                                                                          |  |
| Abdo Wall                        |                                                                          |  |

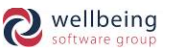

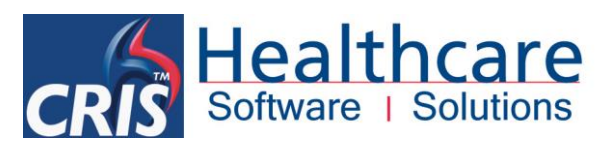

| Lower Limbs                      |                                                                          |  |  |  |  |  |
|----------------------------------|--------------------------------------------------------------------------|--|--|--|--|--|
| Feet                             |                                                                          |  |  |  |  |  |
|                                  | 2 Vessels                                                                |  |  |  |  |  |
| Cord                             | 3 Vessels                                                                |  |  |  |  |  |
|                                  | Not Seen                                                                 |  |  |  |  |  |
|                                  | Anterior                                                                 |  |  |  |  |  |
|                                  | Fundal                                                                   |  |  |  |  |  |
| Placenta                         | Left Lateral                                                             |  |  |  |  |  |
|                                  | Posterior                                                                |  |  |  |  |  |
|                                  | Right Lateral                                                            |  |  |  |  |  |
|                                  | Abutting OS                                                              |  |  |  |  |  |
|                                  | Clear of OS                                                              |  |  |  |  |  |
|                                  | Covering OS                                                              |  |  |  |  |  |
| Sito                             | Low, clear of OS                                                         |  |  |  |  |  |
| Site                             | Low Lying                                                                |  |  |  |  |  |
|                                  | Overlying OS                                                             |  |  |  |  |  |
|                                  | See Comments                                                             |  |  |  |  |  |
|                                  | Touching OS                                                              |  |  |  |  |  |
|                                  | Low – Additional fields will appear to complete AFI values.              |  |  |  |  |  |
|                                  | <b>AFI</b> $0.0$ + $0.0$ + $0.0$ + $0.0$ = $0.0$                         |  |  |  |  |  |
| Liquor Volumo (cm)               | Normal                                                                   |  |  |  |  |  |
|                                  | Oligohydramnios – Additional fields will appear to complete AFI values.  |  |  |  |  |  |
|                                  | Polyhydramnios – Additional fields will appear to complete AFI values.   |  |  |  |  |  |
|                                  | Raised- complete – Additional fields will appear to complete AFI values. |  |  |  |  |  |
| Fetal Movement                   | See Comments/ Seen/ Not Seen                                             |  |  |  |  |  |
| EDF - End Diastolic Flow         | Absent / Present / Reversed                                              |  |  |  |  |  |
| PI - Pulsatility Index           |                                                                          |  |  |  |  |  |
| RI - Resistivity Index           | Enter as required                                                        |  |  |  |  |  |
| S/D - Systolic / Diastolic Ratio |                                                                          |  |  |  |  |  |

## DETAILED MEASUREMENTS

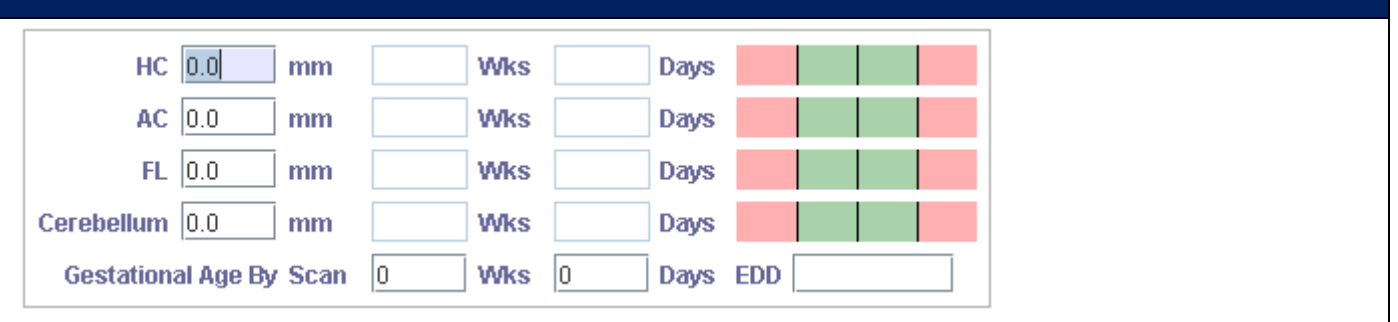

All Rights Reserved

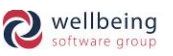

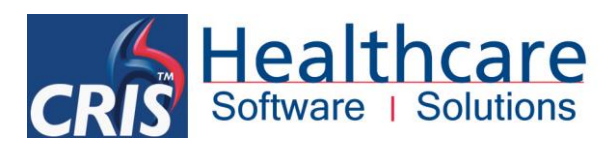

| DETAILED MEASUREMENTS WITH LMP (IF ENABLED)                                                                                                    |                                                                                                    |  |  |
|----------------------------------------------------------------------------------------------------|----------------------------------------------------------------------------------------------------|--|--|
|                                                                                                    |                                                                                                    |  |  |
| HC 0.0 mm Wks                                                                                                    | Days                                                                                                    |  |  |
| AC 0.0 mm Wks                                                                                                    | Days                                                                                                    |  |  |
| FL 0.0 mm Wks                                                                                                    | Days                                                                                                    |  |  |
| Cerebellum 0.0 mm Wks                                                                                                    | Days                                                                                                    |  |  |
| LMP 25/12/2012 19 Wks                                                                                                    | 4 Days EDD 01/10/2013                                                                                                    |  |  |
| Gestational Age By Scan 0 Wks                                                                                                    | 0 Days EDD                                                                                                    |  |  |
| Enter HC, AC, FL and Cerebellum - <i>New</i> as applicable and press [Enter] to automatically calculate the Gestational Age by HC (Head Circumference) or FL if this is not entered.                                                      |                                                                                                    |  |  |
| For the Detailed Scan the EDD is carried from the previous scan, if this is not present then EDD calculated on HC, if this is not present then EDD calculated on FL. These are based on Chitty key equations / calculations respectively. |                                                                                                    |  |  |
| The Gestational Age by Scan ,or EDD can be manually overridden by the User but this will be displayed as follows:                                                                                                    |                                                                                                    |  |  |
| Gestational Age By USER 19 Wks                                                                                                    | Days EDD 04/10/2013                                                                                                    |  |  |
| The Gestational Age by Scan can also be o                                                                                                    | The Gestational Age by Scan can also be overidden to reflect a particular measurement - i.e FL by matching the                                                                  |  |  |
| Gestational Age by scan Wks and Days to the appropriate measurement.                                                                                                    |                                                                                                    |  |  |
| Gestational Age By FL 19 Wks 2                                                                                                    | Days EDD 03/10/2013                                                                                                    |  |  |
| <u>Please note</u> : If the EDD date is removed at this point manually amended at this point the EDD, future sca override the automatic calculation.                                                                                      | the EDD on future scan forms will have to be manually entered. Similarly if the EDD is<br>ns will also display this amended date as it is assumed that the 'User' has chosen to |  |  |
| Screening Incomplete?                                                                                                    | <i>New</i> - Incomplete screenings can be recorded by clicking the 'Screening Incomplete?' tick box.                                                                            |  |  |
|                                                                                                    | The comments section should be used to enter additional                                                                                                    |  |  |
| Comments:                                                                                                    | information / details regarding the scan. To type additional comments left click beneath Comments: and begin typing.                                                            |  |  |
|                                                                                                    |                                                                                                    |  |  |

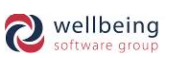

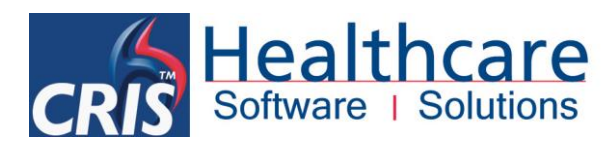

## Growth Scan (NW)

| Patient consented to scan |   | Scan Reason  | -          |                 |     |
|---------------------------|---|--------------|------------|-----------------|-----|
| Fetal Heartbeat           | • | Presentation | •          | Fetal Movements | •   |
| Stomach / Diaphragm       | • | Kidneys      |            | Bladder         |     |
| Placenta                  | • | Site         |            | Liquor Volume   |     |
| EDF                       | • | PI           | 0.0 RI 0.0 | S/D             | 0.0 |

| GROWTH SCAN (NW)          |                                                                          |  |  |
|---------------------------|--------------------------------------------------------------------------|--|--|
| Patient Consented to scan | Tick box to record if the patient consented to the scan being performed. |  |  |
|                           | More Than One                                                            |  |  |
| Fetal Heartbeat           | Not Present                                                              |  |  |
|                           | Present                                                                  |  |  |
|                           | Breech                                                                   |  |  |
|                           | Breech Legs Extended                                                     |  |  |
|                           | Footling Breech                                                          |  |  |
|                           | Breech Maternal Left                                                     |  |  |
|                           | Breech Maternal Right                                                    |  |  |
|                           | Cephalic                                                                 |  |  |
| Presentation              | Cephalic Maternal Left                                                   |  |  |
|                           | Cephalic Maternal Right                                                  |  |  |
|                           | Head to Mat. Left                                                        |  |  |
|                           | Oblique Lie                                                              |  |  |
|                           | Heat to Mat. Right                                                       |  |  |
|                           | Transverse Lie                                                           |  |  |
|                           | Vertical                                                                 |  |  |
| Fetal Movements           |                                                                          |  |  |
| Stomach/ Diaphragm        | See Comments/Seen/Not Seen                                               |  |  |
| Kidneys                   |                                                                          |  |  |
| Bladder                   |                                                                          |  |  |
|                           | Anterior                                                                 |  |  |
| Placenta                  | Fundal                                                                   |  |  |
|                           | Left Lateral                                                             |  |  |
|                           | Posterior                                                                |  |  |
|                           | Right Lateral                                                            |  |  |
|                           | Abutting OS                                                              |  |  |
| Sito                      | Clear of OS                                                              |  |  |
|                           | Covering OS                                                              |  |  |
| Site                      | Low, clear of OS                                                         |  |  |
|                           | Low Lying                                                                |  |  |
|                           | Overlying OS                                                             |  |  |

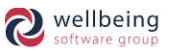

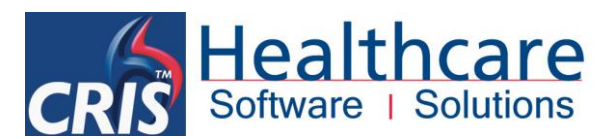

|                                     | See Comments                                                                                 |  |  |
|-------------------------------------|----------------------------------------------------------------------------------------------|--|--|
|                                     | ouching OS                                                                                   |  |  |
|                                     | Low – Additional fields will appear to complete AFI values.AFI $0.0$ + $0.0$ + $0.0$ = $0.0$ |  |  |
| Liquor Volume (cm)                  | Normal                                                                                       |  |  |
|                                     | Oligohydramnios – Additional fields will appear to complete AFI values.                      |  |  |
|                                     | Polyhydramnios – Additional fields will appear to complete AFI values.                       |  |  |
|                                     | Raised- complete – Additional fields will appear to complete AFI values.                     |  |  |
| EDF - End Diastolic Flow            | Absent / Present / Reversed                                                                  |  |  |
| PI - Pulsatility Index              |                                                                                              |  |  |
| RI - Resistivity Index              | - Enter as required                                                                          |  |  |
| S/D - Systolic / Diastolic<br>Ratio |                                                                                              |  |  |

| GROWTH MEASUREMENTS                                                                                                    |
|----------------------------------------------------------------------------------------------------|
| HC 0.0 mm Wks Days                                                                                                    |
| AC 0.0 mm Wks Days                                                                                                    |
| FL 0.0 mm Wks Days                                                                                                    |
| Gestational Age By Scan 0 Wks 0 Days EDD                                                                                                    |
| EFW by 0.0 gms                                                                                                    |
| GROWTH MEASUREMENTS WITH LMP (IF ENABLED)                                                                                                    |
| HC 0.0 mm Wks Days                                                                                                    |
| AC 0.0 mm Wks Days                                                                                                    |
| FL 0.0 mm Wks Days                                                                                                    |
| LMP 25/12/2012 31 Wks 4 Days EDD 01/10/2013                                                                                                    |
| Gestational Age By Scan 0 Wks 0 Days EDD                                                                                                    |
| EFW by 0.0 gms                                                                                                    |
| inter HC, AC, and FL as applicable and press [Enter] to automatically calculate the Gestational Age by HC (Head<br>Circumference) or FL if this is not entered.                                                                        |
| for the Growth Scan the EDD is carried from the previous scan, if this is not present then EDD calculated on HC, if this s not present then EDD calculated on FL. These are based on Chitty key equations / calculations respectively. |
| he Gestational Age by Scan ,or EDD can be manually overridden by the User but this will be displayed as follows:                                                                                                    |
| Gestational Age By USER 32 Wks 1 Days EDD 27/09/2013                                                                                                    |
| he Gestational Age by Scan can also be overidden to reflect a particular measurement - i.e FL by matching the                                                                                                    |

Commercial In Confidence

Page 17 of 27

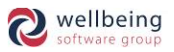

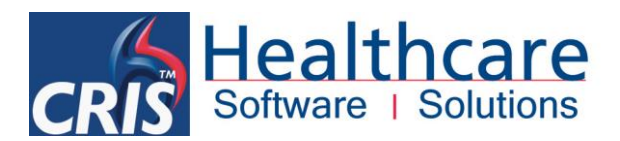

| Gestational Age by scan Wks and Days to the appropriate measurement.                                                      |                                                                                                    |                                                                                                    |
|----------------------------------------------------------------------------------------------------|----------------------------------------------------------------------------------------------------|----------------------------------------------------------------------------------------------------|
| Gestational Age By FL 31                                                                                                  | Wks                                                                                                    | 3 Days EDD 02/10/2013                                                                                                    |
| <u>Please note:</u> If the EDD date is remov<br>manually amended at this point the<br>override the automatic calculation. | ed at this p<br>EDD, future                                                                                                    | point the EDD on future scan forms will have to be manually entered. Similarly if the EDD is<br>e scans will also display this amended date as it is assumed that the 'User' has chosen to                                                                                                    |
|                                                                                                    | EFW by                                                                                                    | 0.0 gms                                                                                                    |
|                                                                                                    | С                                                                                                    | Campbell (AC only)                                                                                                    |
|                                                                                                    | H1                                                                                                    | Hadlock AC +FL                                                                                                    |
|                                                                                                    | H2                                                                                                    | Hadlock HC + AC + FL                                                                                                    |
|                                                                                                    | S                                                                                                    | Shepherd AC + BPD (Legacy field value for previous data integrity)                                                                                                    |
| EFW - Estimated Fetal Weight                                                                                              | This<br>of AC ar<br>This can<br>the resu<br>The def<br>priority<br>It is ho<br>REPORT<br>CRIS can<br>the ord<br>will also<br>to calco<br>recomm | <b>gms</b> field will be completed automatically based on the combination<br>and FL measurements, or according to EFW priority specified via the XR Setting.<br>In also be overridden via the 'EFW by' field by pressing [F4] and selecting from<br>alting list.<br>ault configuration of CRIS is to calculate the EFW in grams using the equation<br>of Hadlock 1 - If the AC and FL are entered or Campbell if only AC is entered.<br>wever possible to prevent AC only calculations by setting the XR setting<br>'.ObsAllowEFWbyACOnly = N so that this equation is ignored.<br>n also be configured using the XR Setting REPORT.ObsEFWPriority to change<br>er of equation priority from the default. Changing the default priority order<br>allow the users to choose from the list of options using [F4] on the EFW field<br>ulate EFW on the report. <u>Please note:</u> Unless otherwise stated HSS<br>hend H2,H1 (Hadlock 2 then Hadlock 1). |
| Screening Incomplete?                                                                                                    | New - Ir<br>tick box                                                                                                    | ncomplete screenings can be recorded by clicking the 'Screening Incomplete?'                                                                                                    |
| Comments:                                                                                                    | The cor<br>regardi                                                                                                    | mments section should be used to enter additional information / details ng the scan. To type additional comments left click beneath Comments:                                                                                                    |
|                                                                                                    | and beg                                                                                                    | gin typing.                                                                                                    |

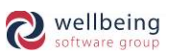

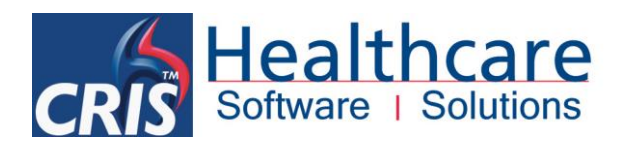

# **Additional Functionality**

| How to Add or Remove a Foetus                                                                |                                                                                                    |
|----------------------------------------------------------------------------------------------|----------------------------------------------------------------------------------------------------|
| REPORT E-21914<br>Fetus/Sac 1 of 1 Early Scan (North West)                                   | Attended-03/04/2008<br>Start 03/03/2008 End Unknown Key 21914                                                                                                    |
| Scan Reason 🗨 Me                                                                             | hod 🔽 Uterus Not Checked 💌                                                                                                    |
| Endometrium Endometrial thickn                                                               | ess 🔊 Undo                                                                                                    |
| Sac diameter 0.0 0.0 0.0 mm                                                                  | C Redo                                                                                                    |
| Gestation Sac 🔽 Sac                                                                          | Site 2 Mark as unchecked (Check)                                                                                                    |
| Yolk Sac 🔽 Fetal                                                                             | Pole Add addendum t                                                                                                    |
| Adnexa Free                                                                                  | Load PACS images for Exam                                                                                                    |
| CRL     0.0     mm     0     1       Gestational Age By     Scan     0     1       Comments: | C       Add foetus         Aks       Correspondence         Close Pregnancy       Add a foetus         New Pregnancy       New Pregnancy         Change Scan Form       Edit Series         Properties       Restricted |
|                                                                                              |                                                                                                    |

#### WHEN TO USE 'ADD FOETUS'

To report on more than one fetus (e.g. twins) you should right-click via the Report Editor and select 'Add foetus' from the resulting menu. This will load another scan form into the same report and display 'Fetus/Sac 1 of 2' on the current, and all future scan forms. For triplets/ quadruplets etc. continue to select 'Add foetus' until the correct number of scan forms have appeared.

Double click a graph to enlarge the graph and double click an enlarged graph to return back to normal view with all graphs.

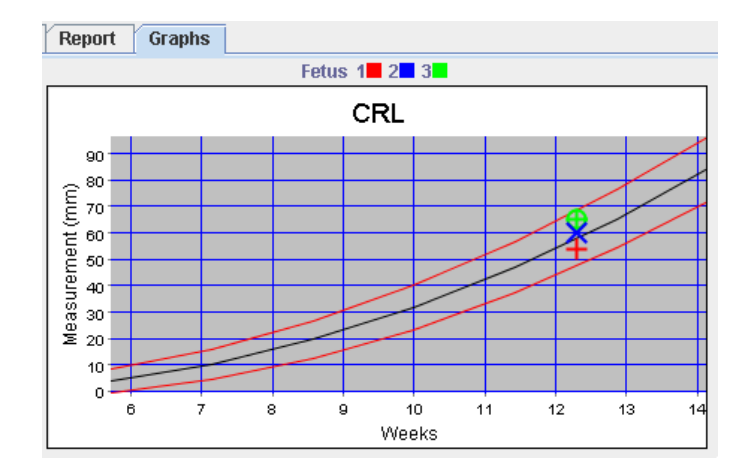

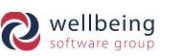

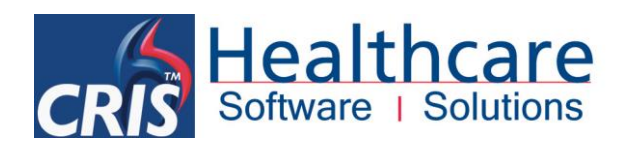

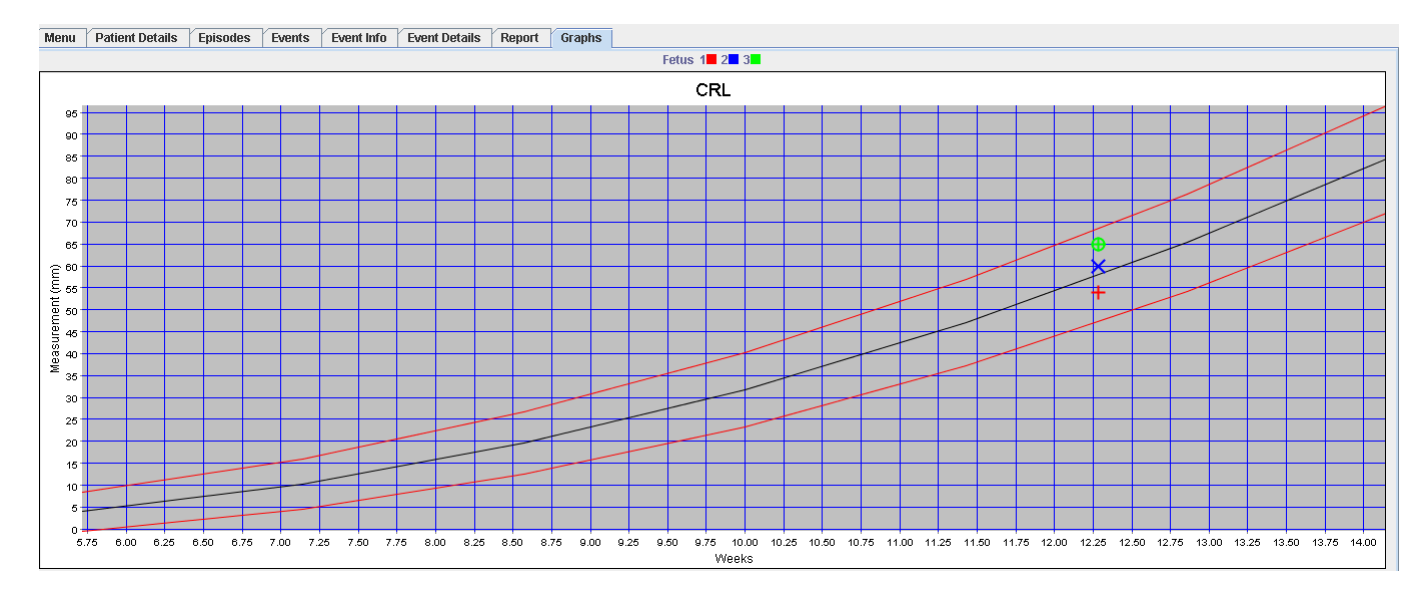

Each Fetus is displayed using a different colour (shown via the key at the top) and shape to identify the different measurements for each fetus. The colour and shape is displayed on screen, and printed as unique shapes via black and white printouts.

## WHEN TO USE 'REMOVE FOETUS'

'Remove Foetus' is designed to identify that a 'FETUS IS NO LONGER VIABLE' and can be selected via the rightclick menu via the Report Editor at the point you notice this is the case. The Fetus details will remain on the current report but <u>will not</u> appear on any future scans. This tool is not designed to close an event with only one fetus, if there is only one fetus please use 'Close Pregnancy'.

<u>Please note:</u> If you mistakenly select 'Add Foetus' and have not saved the report you should select [F5] to clear the report and the incorrectly added fetus. If the report has already been saved you will have to use 'Remove Foetus' - the 2<sup>nd</sup> fetus will remain on the original report, but not on any subsequent scans.

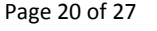

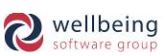

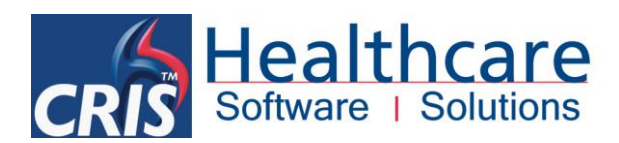

## Selecting an Alternative Scan Form

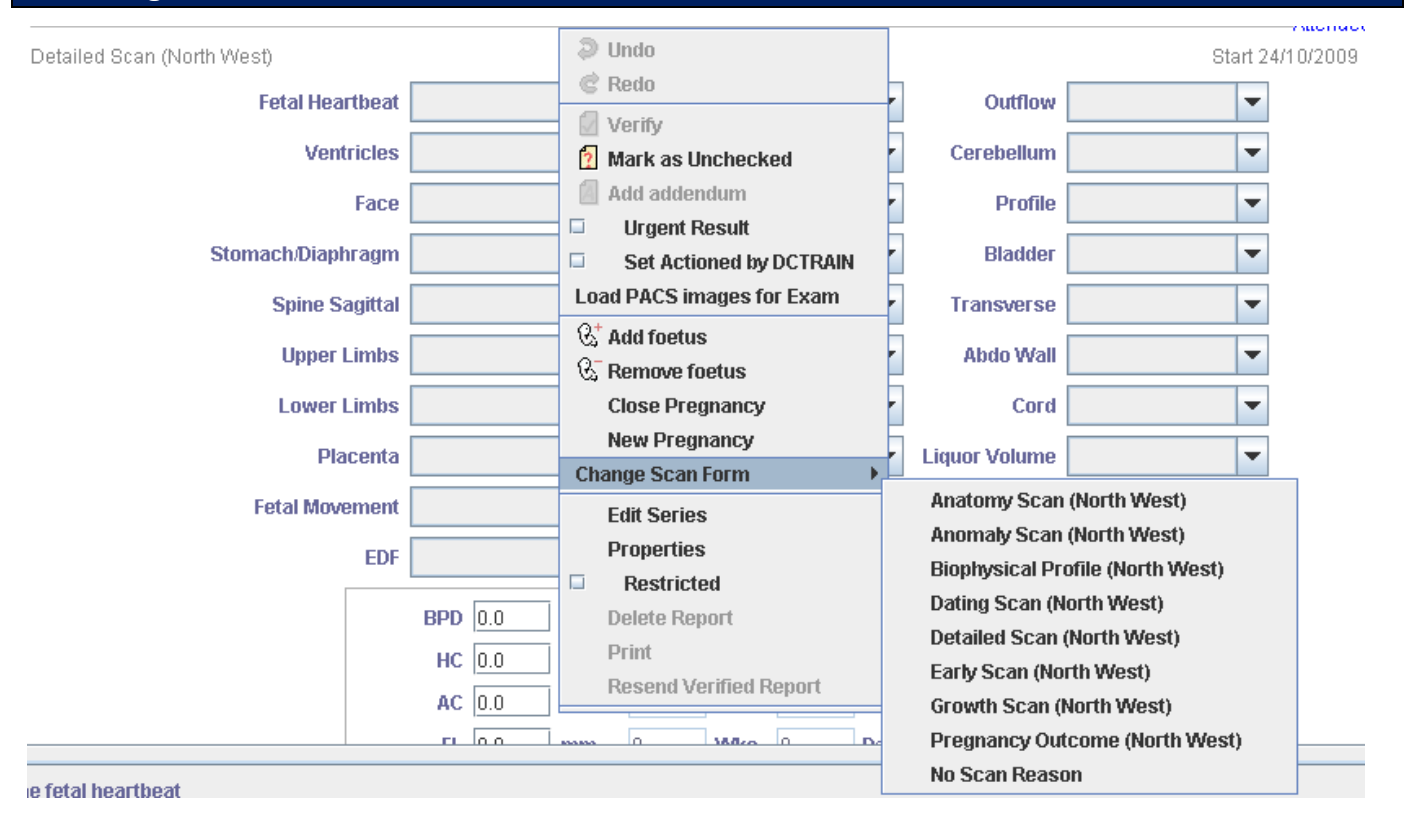

Selecting 'Change Scan Form' allows the user to change scan forms without going back to the <u>Event Details screen</u> and changing the exam code – i.e. changing a 'Detailed Scan' form to an 'Anomaly Scan' form. However it is essential that you select 'Change Scan form' and load the new scan form BEFORE any details are entered in order to maintain data integrity.

## **Episodes Screen**

All scans related to each pregnancy term are visible via the <u>Episodes screen</u> tab. The folder for each pregnancy term can be opened to display all associated scans, and the number of Fetus and EDD are displayed on the folder.

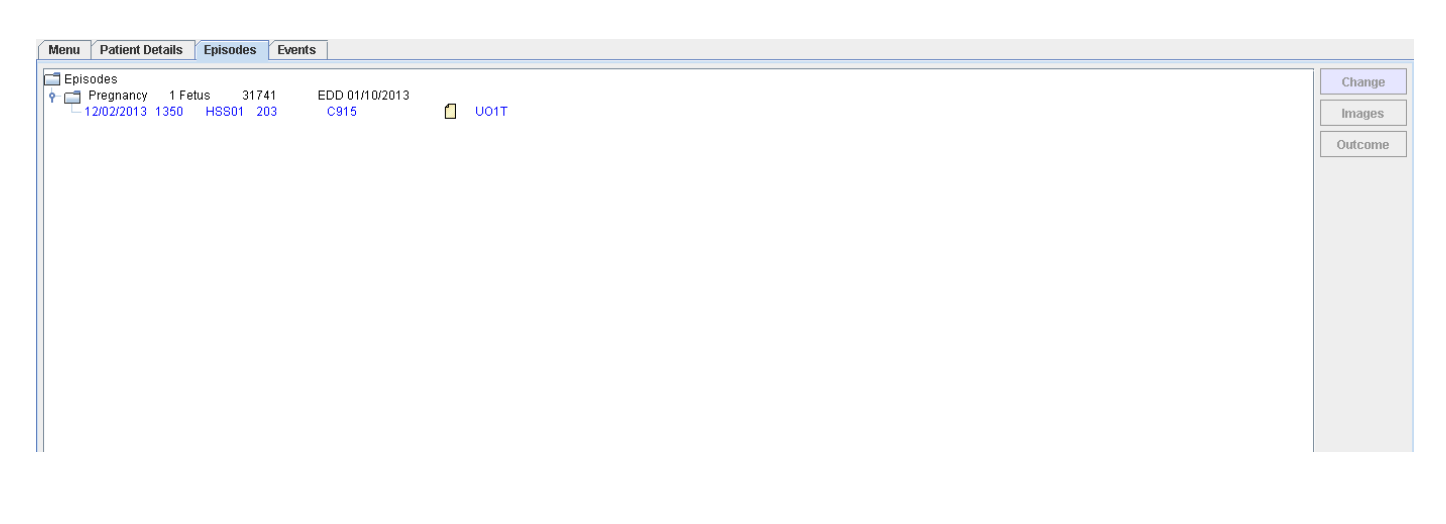

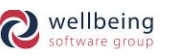

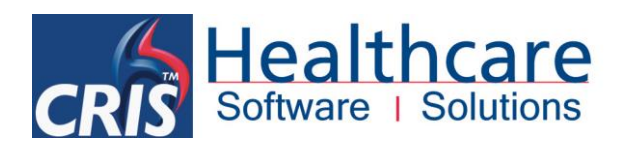

## How to Close a Pregnancy or Identify a New Pregnancy

| Fetus/Sac1 of 1 Early Scan (North West)       Start 21/01/2008 End 28/10/2007 Key 19214         Scan Reason <ul> <li>Method</li> <li>Uterus</li> <li>Not Checked</li> <li>Indo</li> <li>Endometrial thick</li> <li>Undo</li> <li>Redo</li> <li>Sac diameter</li> <li>0.0</li> <li>0.0</li> <li>0.0</li> <li>mm</li> <li>Verify</li> <li>Mark as unchecked (Check)</li> <li>Add addendum</li> <li>Yolk Sac</li> <li>Fetal</li> <li>Set Actioned by AMTRAIN</li> <li>Load PACS images for Exam</li> <li>CRL</li> <li>0.0</li> <li>mm</li> <li>% Add foetus</li> <li>% Remove foetus</li> <li>Close Pregnancy</li> <li>New Pregnancy</li> <li>Edit Series</li> <li>Properties</li> <li>Properties</li> <li>Change Scan Form</li> <li>New Pregnancy</li> <li>Edit Series</li> <li>Properties</li> <li>Change Scan Form</li> <li>New Pregnancy</li> <li>Edit Series</li> <li>Properties</li> <li>Change Scan Form</li> <li>New Pregnancy</li> <li>Edit Series</li> <li>Properties</li> <li>Change Scan Form</li> <li>New Pregnancy</li> <li>Edit Series</li> <li>Properties</li> <li>Change Scan Form</li> <li>Change Scan Form</li> <li>Ch</li></ul>                                                                                                    |           | E-19214            |                 |                   |                                                           | At        | tended-12/03/20 | 07            |
|----------------------------------------------------------------------------------------------------|-----------|--------------------|-----------------|-------------------|-----------------------------------------------------------|-----------|-----------------|---------------|
| Scan Reason <ul> <li>Method</li> <li>Uterus</li> <li>Not Checked</li> <li>Indo</li> <li>Redo</li> </ul> Sac diameter 0.0 0.0   Mark as unchecked (Check) Shape   Yolk Sac <ul> <li>Feta</li> <li>Add addendum</li> <li>Itbeat</li> <li>Itbeat</li> </ul> Yolk Sac <ul> <li>Feta</li> <li>Set Actioned by AMTRAIN</li> <li>Itbeat</li> <li>Itbeat</li> </ul> CRL 0.0 mm   Gestational Age By CRL 7   Comments: <ul> <li>CRL</li> <li>CRL</li></ul> | Fetus/Sac | : 1 of 1 Early Sca | in (North West) |                   | Start 2                                                   | 21/01/200 | 08 End 28/10/20 | 007 Key 19214 |
| Endometrium Image: CRL   CRL 0.0   Gestational Age By CRL   Comments:     CRL   CRL                                                                                                    |           | Scan Reason        | -               | Me                | thod                                                      | Uterus    | Not Checked     | •             |
| Sac diameter 0.0 0.0 0.0 mm Verify<br>Gestation Sac Volk Sac Verify<br>Yolk Sac Verify<br>Adnexa Verify<br>Adnexa Verify<br>Adnexa Verify<br>CRL 0.0 mm 0<br>Gestational Age By CRL 7<br>Comments:<br>CRL 0.0 mm 0<br>CRL 0.0 mm 0<br>CRL 0.0 mm 0<br>CRL 7<br>Conse Pregnancy<br>Change Scan Form New Pregnancy<br>Edit Series<br>Properties                                                                                                    |           | Endometrium        |                 | Endometrial thick | Undo                                                      |           |                 |               |
| Gestation Sac Saa   Yolk Sac Fetal   Adnexa Free   CRL 0.0   Gestational Age By CRL   Gestational Age By CRL   Comments:                                                                                                    |           | Sac diameter       | 0.0 0.0 0.0     | mm                | Verify                                                    | _         |                 |               |
| Yolk Sac<br>Yolk Sac<br>Adnexa<br>CRL 0.0 mm 0<br>Gestational Age By CRL 7<br>Comments:<br>CRL 0.0 Mm 0<br>CRL 0.0 Mm 0<br>Gestational Age By CRL 7<br>Close Pregnancy<br>Change Scan Form New Pregnancy<br>Edit Series<br>Properties                                                                                                    |           | Gestation Sac      | •               | Sac               | Mark as unchecked (Check)                                 | Shape     |                 | -             |
| Adnexa Free     CRL 0.0   Gestational Age By CRL 7     Close Pregnancy     Close Pregnancy     Change Scan Form   New Pregnancy   Edit Series   Properties                                                                                                    |           | Yolk Sac           | •               | Fetal             | Add addendum     Set Actioned by AMTRAIN                  | irtbeat   |                 | -             |
| CRL 0.0 mm 0 % Add foetus   Gestational Age By CRL 7 Close Pregnancy I   Comments: New Pregnancy I   Change Scan Form New Pregnancy   Edit Series   Properties                                                                                                    |           | Adnexa             | •               | Free              | Load PACS images for Exam                                 |           |                 |               |
| Gestational Age By CRL     7     Close Pregnancy       Domments:     New Pregnancy       Edit Series       Properties                                                                                                    |           |                    | CRL 0.0         | mm 0              | C <sup>+</sup> Add foetus<br>C <sup>−</sup> Remark feetus |           |                 |               |
| New Pregnancy       Change Scan Form       New Pregnancy       Edit Series       Properties                                                                                                    |           |                    | Gestational Age | By CRL 7          | Close Pregnancy                                           |           |                 |               |
| Change Scan Form New Pregnancy Edit Series Properties                                                                                                    |           |                    |                 |                   | New Pregnancy                                             |           |                 |               |
| Edit Series<br>Properties                                                                                                    | Comments: |                    |                 |                   | Change Scan Form New Pregnan                              | су        |                 |               |
| Properties                                                                                                    |           |                    |                 |                   | Edit Series                                               |           |                 |               |
|                                                                                                    |           |                    |                 |                   | Properties                                                |           |                 |               |
| Restricted                                                                                                    |           |                    |                 |                   | Restricted                                                |           |                 |               |
| Delete Report                                                                                                    |           |                    |                 |                   | Delete Report                                             |           |                 |               |
| Print                                                                                                    |           |                    |                 |                   | Print                                                     |           |                 |               |

#### **CLOSE PREGNANCY**

'Close Pregnancy' is used to identify that a pregnancy is not going to go to full term. Consequently, this should only be used in the event of a scan which results in identifying the fetus is no longer viable, or an anomaly scan which will end with a termination.

If the next scan takes place at least one month after using 'Close Pregnancy' CRIS will automatically allocate a new pregnancy key and EDD – otherwise it will be necessary to use 'New Pregnancy' and manually correct the EDD.

<u>Please note</u>: 'Close Pregnancy' should NOT be used at the time of booking / reporting a new pregnancy. **NEW** - A new security setting of REPORT.CLOSE\_PREGNANCY has been created in order to control whether the 'close pregnancy' option is available or not.

#### NEW PREGNANCY

If a previous pregnancy does not go to full term (i.e. in the event of miscarriage or termination), and the patient becomes pregnant again during the original/previous pregnancy term, it will be necessary to use 'New Pregnancy'. This should only be used when booking/reporting the first scan of the new pregnancy term.

It will however be necessary to check / manually correct the EDD of this new pregnancy.

<u>Please note:</u> If 'New Pregnancy' is not used, CRIS will assume that the scan is part of previous pregnancy term and use the same EDD, pregnancy key and Episode.

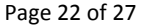

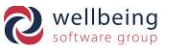

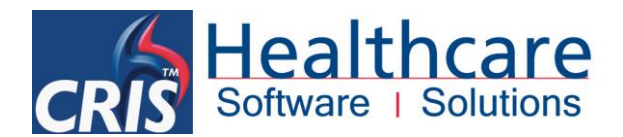

## **Obstetric Ultrasound Module Access Settings**

## ACTIVATING THE OBSTETRIC ULTRASOUND MODULE

To begin using the CRIS Obstetric Ultrasound Module the RIS System Administrators will need to assign the appropriate Obstetric forms to an examination code using the 'Scan Reason' field located in the CRIS System Tables via either the **EXAMINATION TABLE** (this is SHA / Consortium wide) or **EXAMS PER HOSPITAL TABLE** which is site specific. It will also be necessary to review/configure the relevant XR Settings in context to Trust working practice.

#### **SECURITY SETTINGS**

There is only one security settings associated with the Obstetric Ultrasound Module and that is **REPORT.CLOSE\_PREGNANCY** which controls access to the setting via the right-click menu in the report editor and will need to be assigned to all applicable user groups (roles).

# **Obstetric Module Table Configuration**

## **OBSTETRIC ULTRASOUND XR CONFIGURATION SETTINGS**

Please refer to CRIS\_CRIB\_IM\_354\_Obstetric\_Ultrasound\_Configuration.doc for full details of all configuration settings which enable the Trust to customise the module as applicable.

## **OBSTETRIC SCAN FORMS**

The following scan forms are available via the *Standard Obstetric Ultrasound Forms* and can be assigned to appear automatically when reporting a specific Obstetric examination. This configuration is undertaken via either Exams Per Hospital (Site level configuration) or Examination codes (System Wide configuration).

| SCAN FORM CODE    | NAME/DESCRIPTION                                                                |
|-------------------|---------------------------------------------------------------------------------|
| ENW               | Early pregnancy Scan (1 <sup>st</sup> Trimester Viability Scan)                 |
| DATNW             | Dating Scan (1 <sup>st</sup> Trimester Scan)                                    |
| ANATNW            | Anatomy Scan (Basic 2 <sup>nd</sup> Trimester Scan)                             |
| DETNW             | Detailed Scan (An alternative and more detailed 2 <sup>nd</sup> Trimester Scan) |
| GROWNW            | Growth Scan (Late 2 <sup>nd</sup> and general 3 <sup>rd</sup> Trimester Scan)   |
| FOR USE WITH FETA | L ANOMALY MODULE IF PURCHASED                                                   |
| ANOMNW            | Fetal Anomaly Scan Form                                                         |
| BIOPNW            | Biophysical Profile Scan Form                                                   |
| OUTCNW            | Pregnancy Outcome Form (Post Natal)                                             |

All Rights Reserved

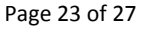

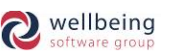

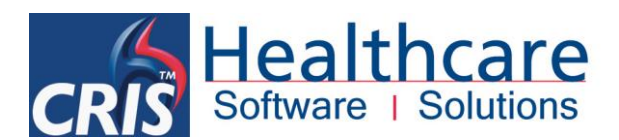

#### **APPOINTMENT > EXAMS PER HOSPITAL**

HSS recommend that Obstetric 'Scan Reasons' are primarily applied via **EXAMS PER HOSPITAL** as 'Forms' assigned at this level are 'Site' specific rather than SHA / Consortium to enable each Trust to make their own decision to which forms should appear when using different Examination codes. Each Trust should however ensure a consistent approach across all sites to negate any compatibility/data integrity issues between sites (i.e. if an early pregnancy was performed at Hospital A, but the Dating Scan at Hospital B).

#### **GENERAL > EXAMINATION CODES**

Setting Scan Forms via GENERAL > EXAMINATION CODES is typically only available to Locally Deployed CRIS Systems not Datacentre models as 'Scan Reasons' assigned at this level will be applicable to the entire system / Consortium. Datacentre / Consortium customers should not complete 'Scan Reasons' here unless specifically advised to do so by the Consortium focus group, or CRIS helpdesk.

## Troubleshooting

#### **CORRECTING A PREGNANCY RECORD**

A typical indication that the user has not selected [New Pregnancy] would be if the EDD has been carried over from the previous pregnancy term.

To confirm this go to the [Episodes] folder and in normal circumstances there should be a new pregnancy folder with a new pregnancy key and the correct EDD. However, if this is not visible it is likely that the most recent scan has been incorrectly attached to a previous pregnancy term. Consequently by opening the last pregnancy folder and reviewing the contents you should immediately notice the most recent scan is actually in this folder.

To correct this and create a new Episode 'Pregnancy Folder' and EDD - Load the report for the first scan (Event) of the new pregnancy term

Right click and choose [New Pregnancy] followed by [Finished] and [Save] to allocate a new pregnancy key and amend EDD to the correct date for the new pregnancy term.

Reload the report and confirm that the Pregnancy key (which is displayed on the top right of the report) has changed to match the Event key (which is in blue text on the top left of the screen).

You should now check there is a new pregnancy folder with the same pregnancy key and EDD displayed via the <u>Episodes screen</u>.

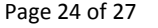

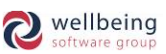

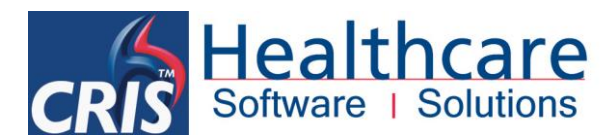

#### **CORRECTING OTHER AFFECTED SCANS/ EVENTS**

If there are any subsequent scans for this pregnancy you will also need to manually allocate the same new pregnancy key and EDD. Consequently you should go to <u>Events screen</u> and right click the next affected scan and chose [Properties].

| change Event Detail | S     |                             | ×     |
|---------------------|-------|-----------------------------|-------|
|                     |       |                             |       |
| Cris Number         | 12    | Preg Key                    | 19516 |
| Site                | HSS01 | First Comp No               | 12    |
| Unit                |       | Referring Care Organisation |       |
| Request No          | 667   | Patient Care Organisation   | 5NN   |
|                     |       | Save Cancel                 |       |
|                     |       |                             |       |
|                     |       |                             |       |

Replace the incorrect [Preg Key] with the new [Preg Key] / Event key followed by [Save].

Once the Pregnancy Key is revised you will need to reload the report and check/amend the measurements or EDD. To correct Obstetric Measurements or EDD in a report it may first be necessary to [Unverify] the original report, edit the relevant details and re-verify the report.

It is then then strongly recommend that an Addendum should be entered to stats "Please be advised that the measurements and EDD have been updated following the initial issue of this report" or words to that effect before re-verifying the report.

This process will need to be undertaken by a Key Users (i.e. Superintendent Sonographers or RIS / PACS Manager) as Unverify permission should not be given to all users as it would represent a clinical risk to unverify / edit / reverify if this process is not then supported by an addendum entry.

Repeat this process for any other scans/ Events.

# **Glossary of Terms**

| AC  | Abdominal Circumference |
|-----|-------------------------|
| AFI | Amniotic Fluid Index    |
| CRL | Crown Rump Length       |
| EDF | End Diastolic Flow      |
| FL  | Femur Length            |
| EDD | Estimated Delivery Date |
| EFW | Estimated Fetal Weight  |
| HC  | Head Circumference      |
| LMP | Last Menstrual Period   |
| NC  | Nuchal Translucency     |

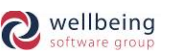

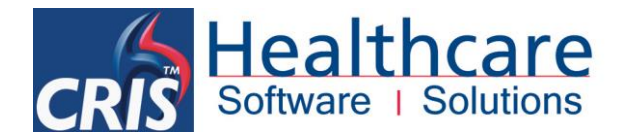

| PI  | Pulsatility Index          |
|-----|----------------------------|
| RI  | Resistivity Index          |
| S/D | Systolic / Diastolic Ratio |

# **Associated Documentation**

**CRIS\_CRIB\_IM\_354\_Obstetric Ultrasound Configuration.doc** – Details of all XR Settings which enable the Trust to customise the module as applicable.

**CRIS\_PD118\_CRIS\_Obstetrics\_Module\_Calcs\_NW.doc** – Technical Document citing the key equations and calculation logic for the Obstetrics module.

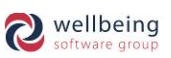

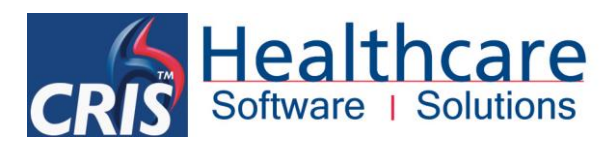

# **Document Control**

| Title               |            | Obstetric Ultrasound Reporting – Standard Forms (North West) |                  |                                                            |           |            |  |
|---------------------|------------|--------------------------------------------------------------|------------------|------------------------------------------------------------|-----------|------------|--|
| Owner               |            | HSS Training Manager                                         |                  | Date Created                                               | 0         | 01/09/2009 |  |
| File Ref.           |            | CRIS_CRIB_IM_354_Obstetric_Reporting_V2.1.doc                |                  |                                                            |           |            |  |
| <b>CRIS Version</b> |            | 2.09.10p                                                     |                  |                                                            |           |            |  |
| Change History      |            |                                                              |                  |                                                            |           |            |  |
| Issue               | Dat        | e                                                            | Author / Editor  | Details of Change                                          |           |            |  |
| 1.0                 | 01/09/2009 |                                                              | David Costin     | First Issue                                                |           |            |  |
| 1.1                 | 04/07/2011 |                                                              | David Costin     | Amendments to version number for 2.09.10e                  |           |            |  |
| 1.2                 | 04/11/2011 |                                                              | David Costin     | Amendments to facilitate changes made in 2.09.10i          |           |            |  |
| D2.0                | 30/0       | 09/2013                                                      | Emma Savage-Mady | Amendments to facilitate changes made from 2.09.10k to     |           |            |  |
|                     |            |                                                              |                  | 2.09.10p7.                                                 |           |            |  |
| V2.0 01/            |            | 06/2014                                                      | Emma Savage-Mady | Version V2.0 for release 2.09.10p including name change to |           |            |  |
|                     |            |                                                              |                  | Healthcare Software                                        | e Solutio | ons.       |  |
| V2.1                | 05/0       | 01/2017                                                      | Emma Savage-Mady | Amendments to underline use of Addendum in correcting      |           |            |  |
|                     |            |                                                              |                  | measurements.                                              |           |            |  |
|                     |            |                                                              |                  |                                                            |           |            |  |
|                     |            |                                                              |                  |                                                            |           |            |  |
| Review D            | Date       |                                                              | 01/09/2015       |                                                            |           |            |  |

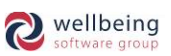